# TASKING for TriCore 安装

## 目录

| 单机版安装  | 2  |
|--------|----|
| 网络版安装  | 8  |
| 服务端安装  | 8  |
| 客户端的安装 | 15 |

注:本篇安装说明适用于 v4.4 及之后的所有版本的安装。

### 单机版安装

1. 首先下载 getcid v1.4r3.exe 获取电脑 CID 号码:

https://www.tasking.com/sites/default/files/getcid\_v1.4r3.exe

或 在官网上查找最新版本 getcid 软件:

https://www.tasking.com/support/tlm/downloads

2. 使用管理员权限运行 CMD 命令行窗口来打开 getcid 软件,并在软件 命令后添加 [-s] 指令,然后点击 Copy Computer ID to the clipboard,将 这段字符串复制到邮件中。

■ C:\WINDOWS\system32\CMD.exe
Microsoft Windows [版本 10.0.18362.267]
(c) 2019 Microsoft Corporation。保留所有权利。
C:\Users\samsung>CD C:\Program Files (x86)\TASKING
C:\Program Files (x86)\TASKING>getcid\_v1.4r3.exe -s
③ Installing a Node-Locked client based license (v1.4r3)
X
If you have a suitable Internet connection you can install without sending a Computer ID to TASKING in advance.
Test Internet connection

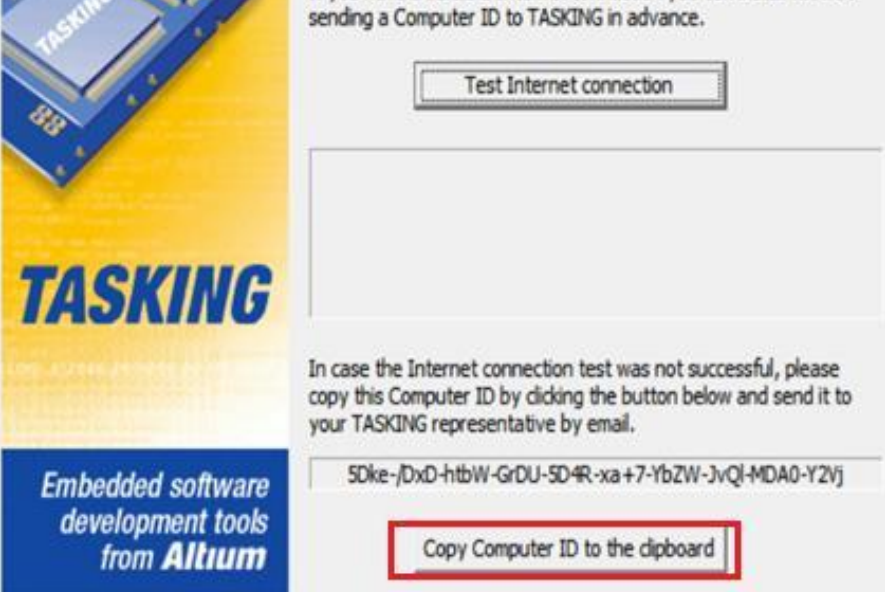

#### 例 CID: 5Dke-/DxD-htbW-GrDU-5D4R-xa+7-YbZW-JvQl-MDA0-Y2Vj

将 CID 号码发给我们,确定使用软件的版本号。之后会获得 license 邮件 如下:

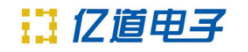

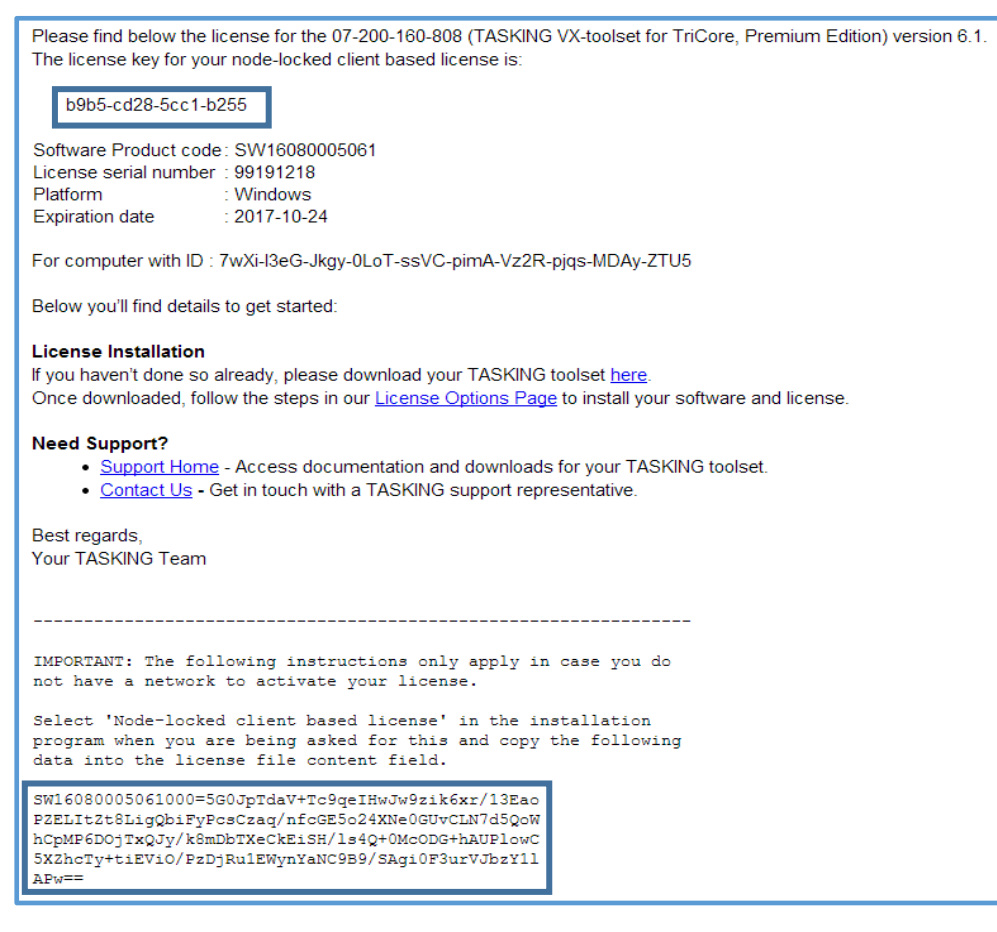

| 3. 解压文件压缩包  | ,,点击 setup.exe ,开始安装程序。 |
|-------------|-------------------------|
| 퉬 autorun   | 2016/9/30 14:53         |
| 鷆 products  | 2016/9/30 14:12         |
| autorun.inf | 2005/2/14 20:27         |
| 👹 setup.exe | 2016/9/30 14:53         |

#### 4. 点击 install。

| HTASKING Setup                                                                                                    | ×                                                             |
|----------------------------------------------------------------------------------------------------|---------------------------------------------------------------|
| Contraction of the second second seco | TASKING VX-toolset for TriCore v6.1r1 - Install<br>PC/Windows |
| ~                                                                                                    | Documentation:                                                |
|                                                                                                    | Release notes v6.1r1                                          |
| TASKING                                                                                                    | View                                                          |
| Embedded software<br>development tools<br>from <b>Altuum</b>                                                                                                    | Exit                                                          |

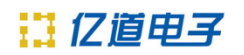

#### 5. 点击 Next。

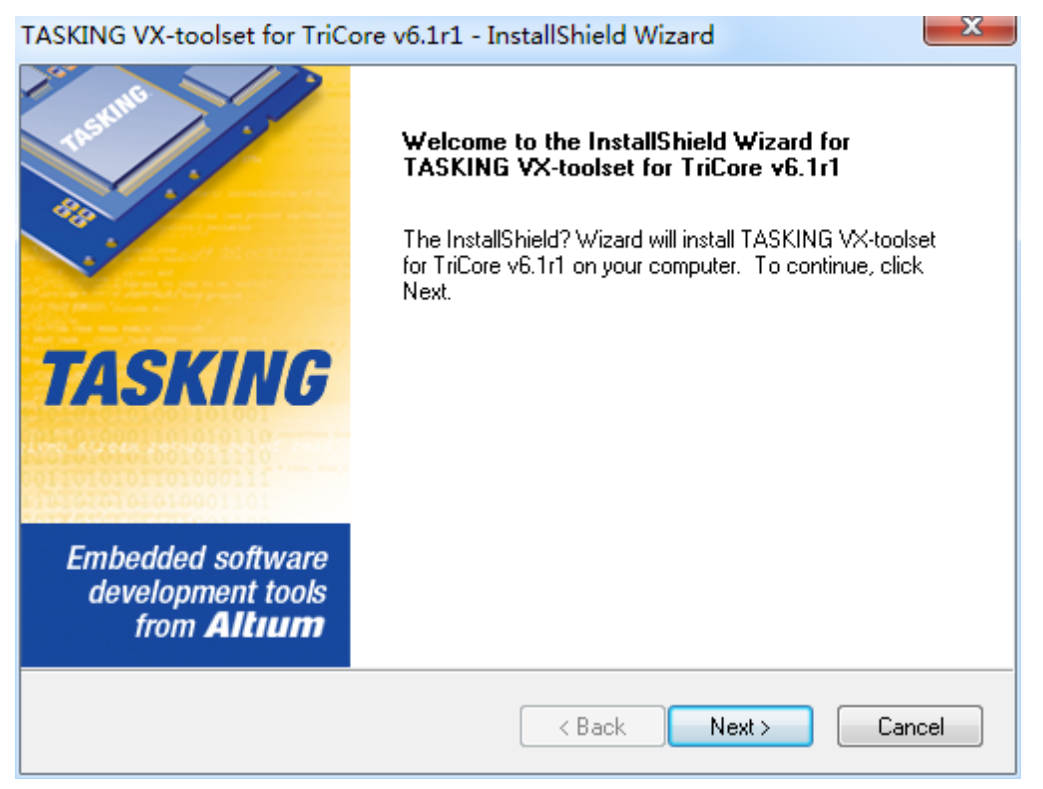

### 6. 选择"I accept", 然后 Next。

| TASKING VX-toolset for TriCore v6.1r1 - InstallShield Wizard                                                                                                    | - 22 |
|----------------------------------------------------------------------------------------------------|------|
| License Agreement<br>Please read the following license agreement carefully.                                                                                                    | IG   |
|                                                                                                    | 20.  |
| END-USER LICENSE AGREEMENT - TASKING<br>IMPORTANT - READ CAREFULLY                                                                                                    | Â    |
| RECENTLY WE'VE MADE CHANGES TO THE END USER LICENSE AGREEMENT<br>(EULA). THESE CHANGES DO NOT AFFECT YOUR RIGHTS AS A LICENSE HOLDER<br>BUT ARE INSTEAD RELATED TO OUR OPERATIONS SINCE WE MOVED<br>HEADQUARTERS TO THE UNITED STATES. FORMERLY, THE INTANGIBLE<br>ASSETS OF THE COMPANY WERE HELD BY ALTIUM LIMITED IN AUSTRALIA. NOW<br>THAT WE ARE HEADQUARTERED IN THE UNITED STATES, THESE ASSETS HAVE<br>BEEN TRANSFERRED TO A UNITED STATES LEGAL ENTITY, ALTIUM LLC. THIS<br>TRANSFER INCLUDES ASSIGNMENT OF ALTIUM LIMITED'S RIGHTS AND<br>RESPONSIBILITIES IN THE EULA TO ALTIUM LIC. YOUR RIGHTS, OUR | -    |
| I accept the terms of the license agreement      Print                                                                                                    |      |
| I do hut accept the terms of the leanse agreement                                                                                                    |      |
|                                                                                                    | cel  |

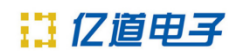

### 7. 复制邮件中的许可证码填入 License Key, 点击 Next 。

| TASKING VX-toolset for TriCore v6.1r1 - InstallShield Wizard                                                                                                    | ×   |
|----------------------------------------------------------------------------------------------------|-----|
| License key Information<br>Specify your license key                                                                                                    | G   |
| Please enter the license key that you have received from TASKING. The key has the format I<br>aaa-bbbb-cccc-dddd. If you do not have a key, please contact TASKING through<br>licensing@tasking.com, or contact your TASKING representative.<br>License Key: b9b5-cd28-5cc1-b255 | ike |
| InstallShield                                                                                                    |     |

### 8. 再点击 Next 。

| icense Type Information<br>Choose your license type | TAS | KING |
|-----------------------------------------------------|-----|------|
| License Type                                        |     |      |
| Node-locked server based license                    |     |      |
| Node-locked client based license                    |     |      |
| Floating license                                    |     |      |
|                                                     |     |      |
|                                                     |     |      |
|                                                     |     |      |

9. 在没有联网情况下,复制收到邮件中 SW.... 中的内容,点击 Next 。

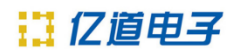

| TASKING VX-toolset for TriCore v6.0r1                                                                                                    | - InstallShield Wizard                                                                                       | 22       |
|----------------------------------------------------------------------------------------------------|----------------------------------------------------------------------------------------------------|----------|
| Node-locked Client Based<br>Specify your license file content                                                                                         | 1                                                                                                    | TASKING  |
| License File Contents:                                                                                                    |                                                                                                    |          |
| SW16080005061000=5G0JpTdaV+Tc9c<br>PZELItZt8LigQbiFyPcsCzaq/nfcGE5o24<br>hCpMP6D0jTxQJy/k8mDbTXeCkEiSH/k<br>SvZhcTy+tiEVi0/PzDjRu1EWynYaNC9E<br>APw== | qelHwJw9zik6xr/13Eao<br><ne0guvcln7d5qow<br>s4Q+0Mc0DG+hAUPlowC<br/>39/SAgi0F3urVJbzY11</ne0guvcln7d5qow<br> | ▲<br>▼   |
| InstallShield                                                                                                    |                                                                                                    |          |
| Licensing Support                                                                                                    | < <u>B</u> ack <u>N</u> ext                                                                                  | > Cancel |

### 等待安装

| TASKING VX-toolset for TriCore v6.1r1 - InstallShield Wizard                         | <u> </u> |
|--------------------------------------------------------------------------------------|----------|
| Setup Status TASK                                                                    | NG       |
| TASKING VX-toolset for TriCore v6.1r1 is configuring your new software installation. |          |
| Installing                                                                           |          |
| C:\Program Files (x86)\TASKING\TriCore v6.1r1\ctc\lib\tc162\libcs.a                  |          |
|                                                                                      |          |
|                                                                                      |          |
|                                                                                      |          |
|                                                                                      |          |
|                                                                                      |          |
| InstallShield C                                                                      | ancel    |

10.点击 Finish 完成安装。

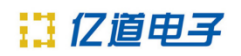

TASKING VX-toolset for TriCore v5.0r1 - InstallShield Wizard

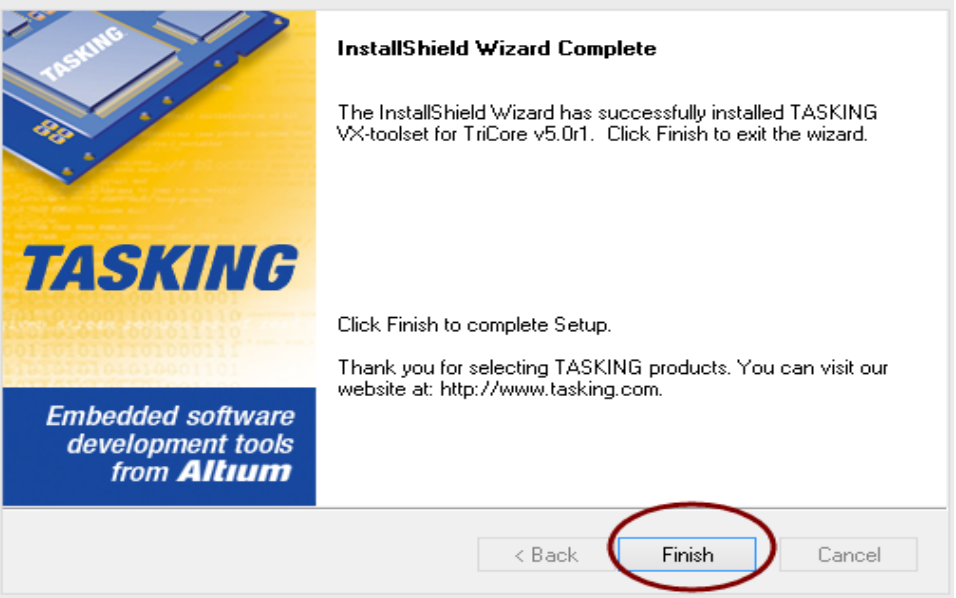

### 11.打开软件 help->About TriCore Eclipse 显示购买软件的全部信息。

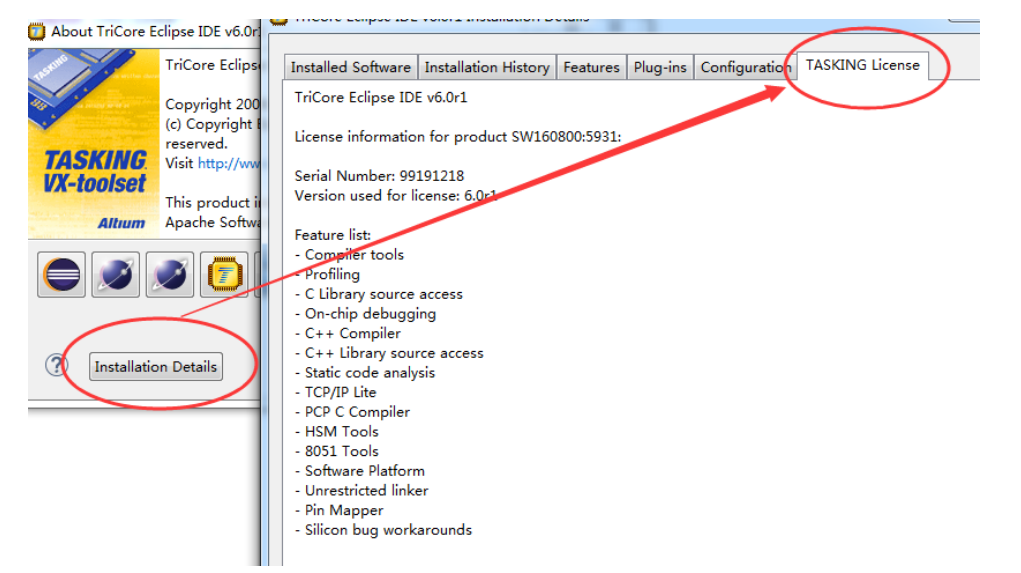

## 网络版安装

### 服务端安装

1. 首先要获取服务器的 SID ,可以直接下载 License server Windows 最新版本:

http://tasking.com//sites/default/files/TASKING\_License\_Server\_Windows\_v1.4r

3.zip

或者在官网查找最新 TASKING\_License\_Server\_Windows 下载:

https://www.tasking.com/support/tlm/downloads

2. 双击安装程序,点击 install,开始安装。

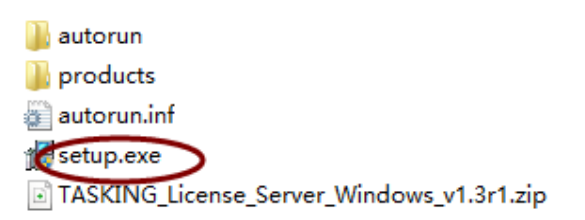

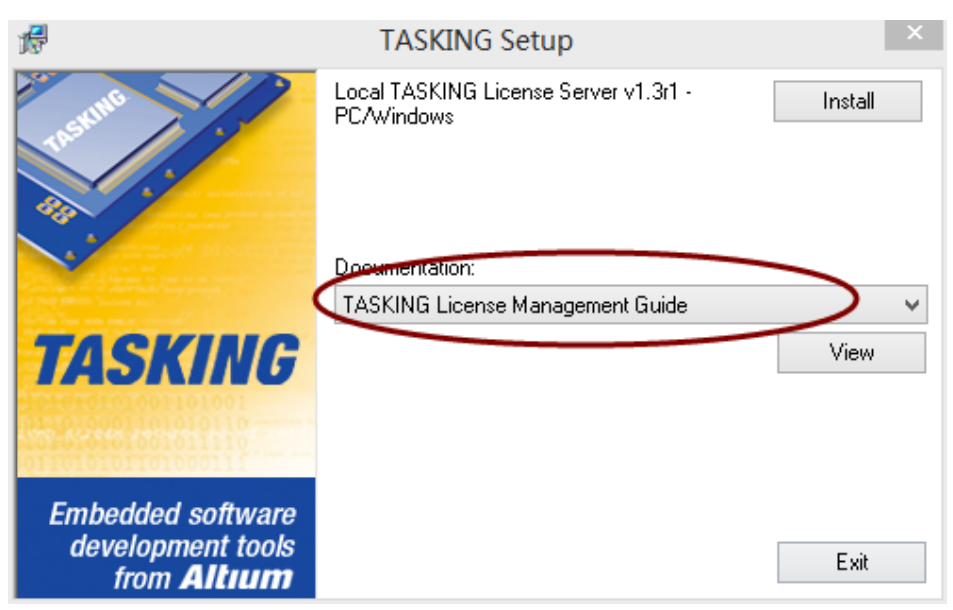

3. 选择 I accept , 点击 NEXT 。

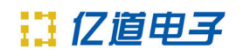

| Local TASKING License Serve                                                                                                    | er v1.3r1 - I                                                                                                    | nstallShield \                                                                                                    | Wizard                                                                                         | ×  |
|----------------------------------------------------------------------------------------------------|----------------------------------------------------------------------------------------------------|----------------------------------------------------------------------------------------------------|------------------------------------------------------------------------------------------------|----|
| License Agreement<br>Please read the following license agreement ca                                                                                                    | arefully.                                                                                                    | TA                                                                                                    | SKIN                                                                                           | G  |
| END-USER LICENSE AGREEMENT<br>IMPORTANT - READ CAREFULLY<br>THIS END-USER LICENSE AGREEMENT ("I<br>BETWEEN YOU (EITHER AN INDIVIDUAL F<br>REFERRED TO HEREIN AS "YOU") AND AI<br>WHOLLY-OWNED SUBSIDIARY OF ALTIUM<br>USE OF CERTAIN COMPUTER TECHNOLO<br>TASKING, WHETHER IN THE FORM OF CO<br>FIRMWARE OR ANY OTHER FORM, TOGE<br>DOCUMENTATION (COLLECTIVELY, THE "<br>THIS DOCUMENT CAREFULLY BEFORE IN<br>THIS DOCUMENT CAREFULLY BEFORE IN<br>THIS DOCUMENT CAREFULLY BEFORE IN<br>THIS DOCUMENT CAREFULLY BEFORE IN<br>THIS DOCUMENT CAREFULLY BEFORE IN<br>THIS DOCUMENT CAREFULLY BEFORE IN<br>THIS DOCUMENT CAREFULLY BEFORE IN<br>THIS DOCUMENT CAREFULLY BEFORE IN<br>THIS DOCUMENT CAREFULLY BEFORE IN<br>THIS DOCUMENT CAREFULLY BEFORE IN<br>THIS DOCUMENT CAREFULLY BEFORE IN<br>THIS DOCUMENT CAREFULLY BEFORE IN | EULA") IS A LE<br>TERSON OR A<br>TIUM B.V. ("T<br>I LTD., OR "AL<br>GY DEVELOPE<br>MPUTER SOF<br>THER WITH A<br>LICENSED MA<br>STALLING, US<br>eement | EGAL AGREEME!<br>SINGLE LEGAL I<br>ASKING" HEREIN<br>TIUM" HEREIN)<br>ED AND DISTRIB<br>TWARE, HARDV<br>NY APPLICABLE<br>TERIALS"). PLE/<br>SING OR REGIST<br>COD DECUSTED | NT<br>ENTITY,<br>N, A<br>FOR THE<br>UTED BY<br>VARE,<br>ASE READ<br>ERING TO<br>Print<br>Cance | *  |
| 4. 一直点击 NEXT 。                                                                                                    |                                                                                                    |                                                                                                    |                                                                                                |    |
| Local TASKING License Serve                                                                                                    | er v1.3r1 - I                                                                                                    | installShield                                                                                                    | Wizard                                                                                         | ×  |
| Choose Destination Location<br>Select folder where setup will install files.                                                                                                    |                                                                                                    | TA                                                                                                    | SKIN                                                                                           | IG |
| Setup will install Local TASKING License Serv                                                                                                    | er v1.3r1 in the                                                                                                    | e following folder.                                                                                                    |                                                                                                |    |
| To install to this folder, click Next. To install to another folder.                                                                                                    | a different fold                                                                                                    | er, click Browse a                                                                                                    | nd select                                                                                      |    |
| Destination Folder                                                                                                    |                                                                                                    |                                                                                                    |                                                                                                |    |
| C:\Program Files (x86)\TASKING\taskingIm                                                                                                    | v1.3r1                                                                                                    |                                                                                                    | Browse                                                                                         |    |
| InstallShield                                                                                                    |                                                                                                    | $\frown$                                                                                                    |                                                                                                |    |
|                                                                                                    | < Back                                                                                                    | Next >                                                                                                    | Canc                                                                                           | el |

5. 点击 Finish 完成安装。

Local TASKING License Server v1.3r1 - InstallShield Wizard

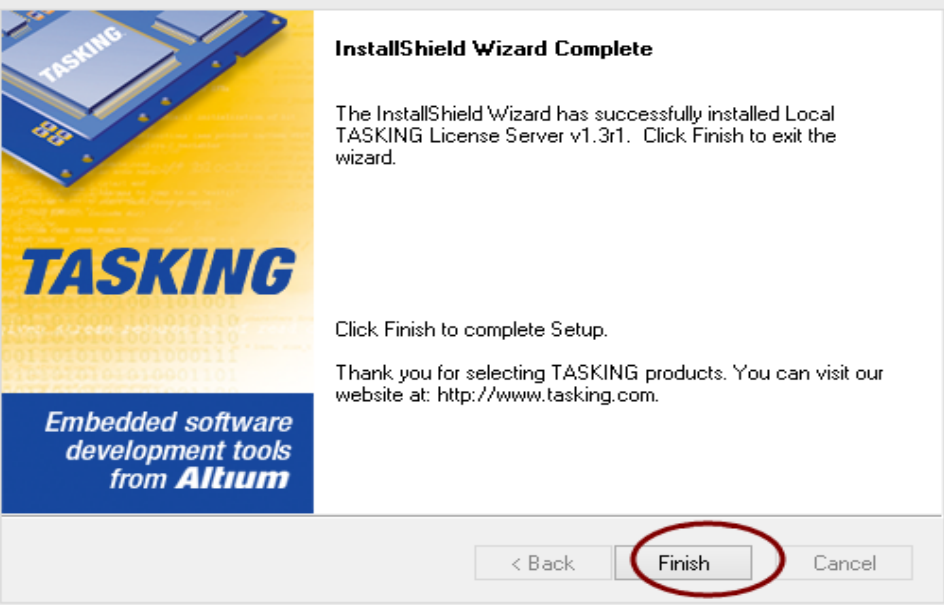

#### 6. 打开软件安装路径, 生成两个程序, 说明安装完成。

这台电脑 → 本地磁盘 (C:) → Program Files (x86) → TASKING → taskingIm v1.3r1 → bin

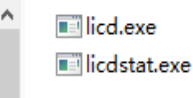

### 7. 管理员权限 运行 cmd 以执行以下操作。

|                                            | 运行                                                    | × |
|--------------------------------------------|-------------------------------------------------------|---|
|                                            | Windows 将根据你所输入的名称,为你打开相应的程序、<br>文件夹、文档或 Internet 资源。 |   |
| J <u><u></u><br/>J<u></u><br/>T<u></u></u> | : cmd                                                 | * |
|                                            | 确定 取消 浏览( <u>B</u> )                                  |   |

8. 进入刚才的安装目录。cd C:\Program Files (x86)\TASKING\taskingIm v1.4r3\bin

| C:\Windows\system32\cmd.exe                                                   | - | × | < |
|-------------------------------------------------------------------------------|---|---|---|
| Microsoft Windows [版本 6.3.9600]<br><c> 2013 Microsoft Corporation。保留所有权利。</c> |   |   | ^ |
| C:\Users\Windows\od C:\Program Files (x86)\TASKING\taskinglm v1.3r1\bin       |   |   |   |
|                                                                               |   |   |   |
|                                                                               |   |   |   |

#### 9. 执行 licd - I 获得 SID 。

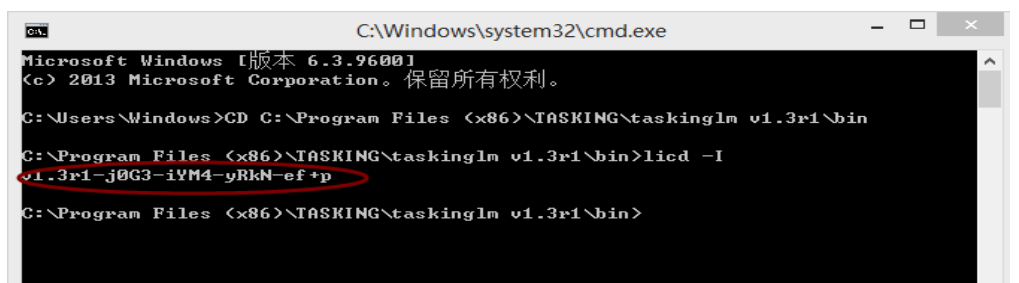

将这串字符串复制到邮件中发送给代理商,从而获得相对应 SID 的 license 文件。之后会收到一封带附件的邮件。

#### 邮件:有 license key 和 SW1608000......

Please find below the license for the 07-200-160-818 (TASKING VX-toolset for TriCore, Enterprise Edition) version 6.1. The license key for your floating server license for 1 seat is:

сс7 3bfb-ь ,

Software Product code : SW16080005061 License serial number : 07831932 Platform : Windows

Serviced by the license server with Security ID: 3116-+Y2/-n9Ww-f0tH

Below you'll find details to get started:

#### License Installation

If you haven't done so already, please download your TASKING toolset <u>here</u>. Once downloaded, follow the steps in our <u>License Options Page</u> to install your software and license.

#### Need Support?

- Support Home Access documentation and downloads for your TASKING toolset.
- <u>Contact Us</u> Get in touch with a TASKING support representative.

Best regards, Your TASKING Team

```
- Copy the following data to your license file licdfile.txt, default in: C:\Tasking, on the system that will be running the license server -
```

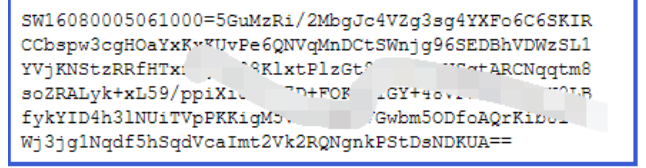

#### 附件: 内容如下

#

# LicD license key for computer system with Security ID: 3116-+Y2/-n9Ww-f0tH #

LICD\_KEY=jfev6CsiSyNzncqw0kLYSziJqSOx1xE0ejjrpX3NcAqFen86TxZcUD+fol5 ACKzF6ShURB3icoF0+thEJCXu6KIYqkia5RI0U4JOfI4WXKqIQeIYQT8gsQ== 10.重要操作:

将邮件中的 SW...... 字符串复制到新建的 licdfile.txt 中,

将附件内容 LICD KEY 复制到 licdopt.txt 中,并添加:

LICD LICFILE=licdfile.txt

LICD LOGFILE=logfile.log

将 licdfile.txt 和 licdopt.txt 复制到 C:\Tasking 目录下 (没有就新建一

|                                                                                                    | 记事本                                                                 |                                                                        |                          | - 0              |
|----------------------------------------------------------------------------------------------------|---------------------------------------------------------------------|------------------------------------------------------------------------|--------------------------|------------------|
| 文件(F) 编辑(E)                                                                                                    | 格式(O) 查看(V)                                                         | 帮助(H)                                                                  |                          |                  |
| #Please find<br>Edition) vers<br>#The license                                                                                                 | below the licer<br>ion 6.1.<br>key for your fl                      | nse for the 07-200-160-804 (TA)<br>oating server license for 1 seat is | SKING VX-toolset for Tri | Core, Enterprise |
| #345                                                                                                    | <u></u>                                                             |                                                                        |                          |                  |
| #Software P<br>#License seri<br>#Platform: V                                                                                                  | roduct code<br>ial number<br>Vindows                                | : SW16080005061<br>: 07831932                                          |                          |                  |
| #Serviced by                                                                                                    | y the license ser                                                   | rver with Security ID: 🖉                                               | 0                        |                  |
| SW/1608000                                                                                                    | 5062000=4Fab                                                        | Tf Wnyllin Ma727/FRTYm                                                 | ubzo                     |                  |
| 6G1+i/mZJJ                                                                                                    | r/emdro                                                             |                                                                        | 1/74                     |                  |
| 3338c1v                                                                                                    | P14/74                                                              |                                                                        | 'a                       |                  |
|                                                                                                    |                                                                     |                                                                        |                          |                  |
| 7zsXk                                                                                                    | <b>'a</b>                                                           |                                                                        |                          |                  |
| 7zsXk′<br>srn3X⊾                                                                                                    | 'a                                                                  |                                                                        |                          |                  |
| 7zsXk<br>srn3XL<br>tWaPDmC9y                                                                                                    | ່າ<br>dukWH <b>ອີ</b> 3ໜຽກໃຫ້                                       | 00111∓0 <i>111,</i> qa.                                                | 1                        |                  |
| 7zsXk<br>srn3XL<br>tWaPDmC9y                                                                                                    | ່ຈ<br>dukWH <i>פ</i> ີງ <sub>ໜ</sub> ິງການ                          | built c, qa.                                                           |                          |                  |
| 7zsXk <sup>∙</sup><br>srn3X⊾<br>tWaPDmC9y                                                                                                    | ັງ<br>dukWH <i>ē</i> 3ໜ5ເກດ                                         | sun∓um, quiran                                                         | ·                        |                  |
| 7zsXk <sup>,</sup><br>srn3XL<br>tWaPDmC9y                                                                                                    | ີງ<br>flukWH <i>ē</i> 3ໜຽກກາ<br>记事本                                 | Sunt≠um, quiran.                                                       |                          | - 0              |
| 7zsXk <sup>·</sup><br>srn3XL<br>tWaPDmC9y<br>。<br>licdopt.txt -<br>文件(F) 编辑(E)                                                                | ີ່ ຊ<br>rlukWH <i>ቒ</i> 3ໜວ່າ ( ເດ<br>记事本<br>格式(0) 查看(V)            | 50011∓0, qa<br>帮助(H)                                                   | •                        |                  |
| 7zsXk <sup>·</sup><br>srn3XL<br>tWaPDmC9y<br>licdopt.txt -<br>文件(F) 编辑(E)<br>#                                                                | 。<br>IlukWHぞJwourna<br>记事本<br>格式(O) 査看(V)                           | 50011∓0, qa<br>帮助(H)                                                   | ·                        | - 0              |
| 7zsXk <sup>·</sup><br>srn3XL<br>tWaPDmC9y<br>licdopt.txt -<br>文件(F) 编辑(E)<br>#<br># LicD licens<br>#                                          | 。<br>IlukWH <b>ぞ3</b> いいいれ<br>记事本<br>格式(O) 査看(V)<br>e key for comp  | Bonn+Onny qa.<br>帮助(H)<br>puter system with Security ID: 2の            | ,<br>, E                 | - 0              |
| 7zsXk <sup>·</sup><br>srn3XL<br>tWaPDmC9y<br>iicdopt.txt-<br>文件(F) 编辑(E)<br>#<br>LicD licens<br>#                                             | 。<br>/lukWHぞ3wohnk<br>记事本<br>格式(O) 查看(V)<br>e key for comp          | 帮助(H)<br>中Uter system with Security ID: 20                             | - , Е                    |                  |
| 7zsXk <sup>·</sup><br>srn3XL<br>tWaPDmC9y<br>。licdopt.txt -<br>文件(F) 编辑(E)<br>#<br># LicD licens<br>#<br>LICD_KEY=h<br>TKIfBCK <sub>/+h</sub> | 。<br>IlukWH <i>ฮ</i> 3wohnk<br>記事本<br>格式(O) 直看(V)<br>e key for comp | 帮助(H)<br>帮助(H)<br>Duter system with Security ID: 20                    | - ,E<br>J4UI             |                  |

#### 11.继续第9步往下走输入 licd -install。

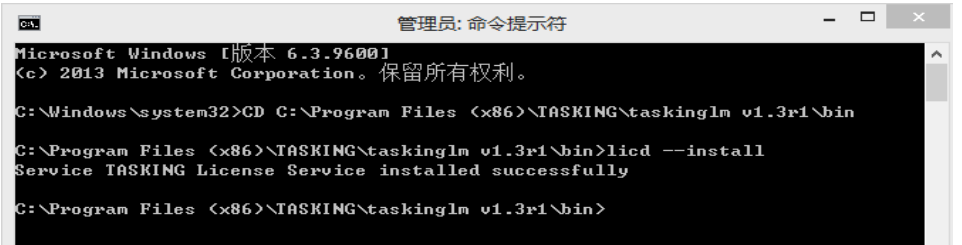

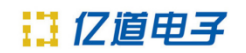

#### 12. 输入: Sc start "TASKING License Service", 启动服务器。

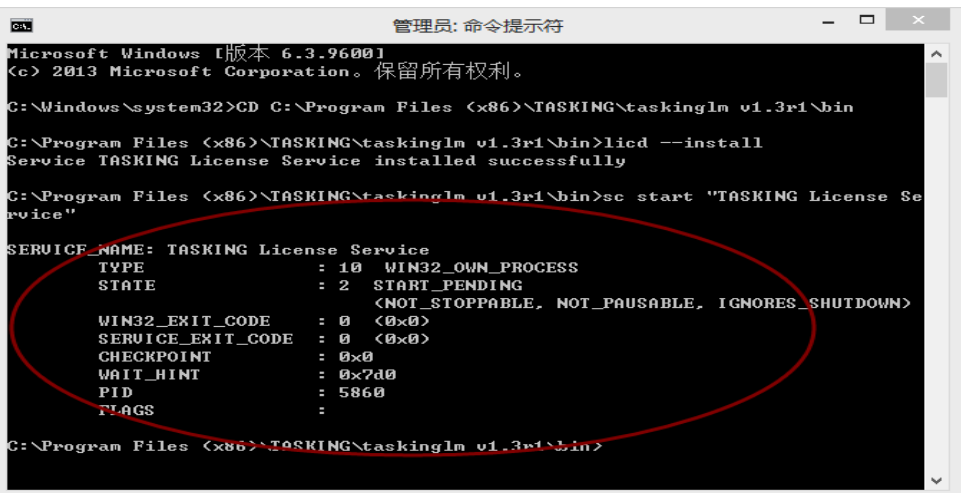

### 13.自此服务器安装完成,可以查看服务启动了没有。

| 》版芳(平地)                 |                                     |                                                 |       |            |       |
|-------------------------|-------------------------------------|-------------------------------------------------|-------|------------|-------|
| TASKING License Service | 名称                                  | 描述                                              | 状态    | 启动类型       | 登录为   |
|                         | 🔍 Software Protection               | 启用 Windows 和 Windows 应用程序的数字许可证的下载、安装和实         |       | 自动(延迟      | 网络服务  |
| 停止此服务                   | 🔍 Spot Verifier                     | 验证潜在的文件系统损坏。                                    |       | 手动(触发      | 本地系统  |
| 重启动此服务                  | SSDP Discovery                      | 当发现了使用 SSDP 协议的网络设备和服务,如 UPnP 设备,同时还报           | 正在    | 手动         | 本地服务  |
|                         | 🔍 Still Image Acquisition Events    | 启动与静态映像获取事件关联的应用程序。                             |       | 手动         | 本地系统  |
| 描述:                     | 🔍 Storage Service                   | 强制存储设备的组策略                                      |       | 手动(触发      | 本地系统  |
| TASKING License Service | 🔍 Superfetch                        | 維护和提高一段时间内的系统性能。                                | 正在    | 自动         | 本地系统  |
|                         | 🔍 System Event Notification Service | 监视系统事件并通知订户这些事件的 COM+ 事件系统。                     | 正在    | 自动         | 本地系统  |
|                         | 🔍 System Events Broker              | 协调执行 WinRT 应用程序的后台作业。如果停止或禁用此服务,则可…             | 正在    | 自动(触发      | 本地系统  |
|                         | Task Scheduler                      | 使用户可以在此计算机上配置和计划自动任务。此服务还托管多个 Win               | 正在    | 自动         | 本地系统  |
|                         | C TASKING License Service           | TASKING License Service                         | 正在    | 自动         | 本地系统  |
|                         | CP/IP NetBIOS Helper                | 提供 TCP/IP (NetBT) 服务上的 NetBIOS 和网络上客户端的 NetBIOS | 正在    | 自动(触发      | 本地服务  |
|                         | 🔍 TeamViewer 10                     | TeamViewer Remote Software                      | 正在    | 自动         | 本地系统  |
|                         | 🔍 Telephony                         | 提供电话服务 API (TAPI)支持,以便各程序控制本地计算机上的电话服           |       | 手动         | 网络服务  |
|                         | 🔍 Themes                            | 为用户提供使用主题管理的体验。                                 | 正在    | 自动         | 本地系统  |
|                         | 🔍 Thread Ordering Server            | 提供特定期间内一组线程的排序执行。                               |       | 手动         | 本地服务  |
| 1                       | A mine produce                      | 标准标准 Willing 市用空房的后公运业,前围这正常抹用业职友。 副家           | 75.77 | 20 25/8642 | ***** |

14.验证服务器是否启动成功:

假 定 客 户 服 务 器 ip 地 址 为 172.18.89.15, 在 浏 览 器 中 输 入 http://172.18.89.15:9090/stats 或输入 http://localhost:9090/stats 看到类 似界面的信息,说明安装成功:

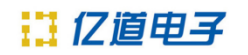

#### TASKING License Server v1.4r1 Status - Master

|        | License key               | Product code              | Serial#                  | Valid from      | Expires      | Modified            | Туре  | Seats | Seats in use |
|--------|---------------------------|---------------------------|--------------------------|-----------------|--------------|---------------------|-------|-------|--------------|
| 001    | ccc1-8ac9-9770-42b7       | SW16080005050000          | 07719443                 | 2016-01-20      |              | 2017-10-08 03:18:19 | Float | 03    | 00           |
| 002    | 40aa-b0ad-0ffd-75ec       | SW16080005050000          | 07844262                 | 2017-07-31      | -            | 2017-10-08 03:18:19 | Float | 03    | 00           |
| 2017.1 |                           |                           |                          |                 |              |                     |       |       |              |
| 2017-1 | 10-31 10:11:03 License 40 | Daa-bUad-Uffd-/Sec deta   | thed from ID:            | 3288002104      |              |                     |       |       |              |
| 2017-1 | 0-31 15:30:03 License 40  | Uaa-buad-Uiid-/Sec deta   | ched from ID:            | 100814/808      | 0. ID 22000  |                     |       |       |              |
| 2017-1 | 10-31 15:20:45 Valid floa | ting license 40aa-b0ad-01 | Id-/Jec-SW               | 1608000505000   | JU 1D:32880  | J2104               |       |       |              |
| 2017-1 | 0-31 15:20:45 Connect f   | rom 10.124.50.51 (/) key  | 740aa-b0ad-0             | fid-/Sec-SW1    | 6080005050   | 000                 |       |       |              |
| 2017-1 | 10-31 14:39:19 Valid floa | ting license 40aa-b0ad-01 | Id-/Sec-SW               | 1608000505000   | 00 ID:15681- | 1/838               |       |       |              |
| 2017-1 | 0-51 14:39:19 Connect f   | rom 10.123.51.138 (/) ke  | y 40aa-b0ad              | -Utid-/Jec-SW   | 1008000505   | 0000                |       |       |              |
| 2017-1 | 0-31 14:39:19 Valid floa  | ting license 40aa-b0ad-01 | td-/Jec - SW             | 1608000505000   | UU ID:19809  | /3914               |       |       |              |
| 2017-1 | 0-31 14:39:19 Connect f   | rom 10.123.51.138 (/) ke  | y 40aa-b0ad              | Offd-75ec - SW  | 1608000505   | 0000                |       |       |              |
| 2017-1 | 0-31 12:25:02 License 4   | 0aa-b0ad-0ffd-75ec deta   | thed from ID:            | 605733393       |              |                     |       |       |              |
| 2017-1 | 0-31 11:34:04 Valid floa  | ting license 40aa-b0ad-01 | fd-75ec - SW             | 160800050500    | 00 ID:60573. | 3393                |       |       |              |
| 2017-1 | 0-31 11:34:04 Connect f   | rom 10.124.50.51 (/) key  | 740aa-b0ad-0             | )ffd-75ec - SW1 | 6080005050   | 000                 |       |       |              |
| 2017-1 | 0-31 10:24:02 License 40  | 0aa-b0ad-0ffd-75ec deta   | thed from ID:            | 380870265       |              |                     |       |       |              |
| 2017-1 | 0-31 09:33:05 Valid floa  | ting license 40aa-b0ad-01 | fd-75ec - SW             | 160800050500    | 00 ID:38087  | 0265                |       |       |              |
| 2017-1 | 0-31 09:33:05 Connect f   | from 10.124.21.204 (/) ke | y 40aa-b0ad              | Offd-75ec - SW  | 1608000505   | 0000                |       |       |              |
| 2017-1 | 0-31 09:28:02 Valid floa  | ting license 40aa-b0ad-01 | fd-75ec - SW             | 160800050500    | 00 ID:96567  | 4623                |       |       |              |
| 2017-1 | 0-31 09:28:02 Connect f   | rom 10.124.21.204 (/) ke  | y 40aa-b0ad              | Offd-75ec - SW  | 1608000505   | 0000                |       |       |              |
| 2017-1 | 0-31 09:27:59 Valid floa  | ting license 40aa-b0ad-01 | fd-75ec - SW             | 160800050500    | 00 ID:73635  | 3488                |       |       |              |
| 2017-1 | 0-31 09:27:59 Connect f   | from 10.124.21.204 (/) ke | y 40aa-b0ad              | Offd-75ec - SW  | 1608000505   | 0000                |       |       |              |
| 2017-1 | 0-31 09:27:59 Valid floa  | ting license 40aa-b0ad-01 | fd-75ec - SW             | 160800050500    | 00 ID:28126  | 73711               |       |       |              |
| 2017-1 | 0-31 09:27:59 Connect f   | from 10.124.21.204 (/) ke | y 40aa-b0ad              | Offd-75ec - SW  | 1608000505   | 0000                |       |       |              |
| 2017-1 | 0-31 09:27:59 Valid floa  | ting license 40aa-b0ad-01 | fd-75ec - SW             | 160800050500    | 00 ID:36194  | 83668               |       |       |              |
| 2017-1 | 0-31 09:27:59 Connect f   | rom 10.124.21.204 (/) ke  | y <mark>40aa-b0ad</mark> | Offd-75ec - SW  | 1608000505   | 0000                |       |       |              |
| 2017-1 | 0-27 20:53:49 License 40  | 0aa-b0ad-0ffd-75ec deta   | hed from ID:             | 755533531       |              |                     |       |       |              |
| 2017-1 | 0-27 20:03:29 Valid floa  | ting license 40aa-b0ad-01 | fd-75ec - SW             | 160800050500    | 00 ID:75553  | 3531                |       |       |              |
| 2017-1 | 0-27 20:03:29 Connect f   | from 10.123.50.19 (/) key | 40aa-b0ad-0              | ffd-75ec - SW1  | 6080005050   | 000                 |       |       |              |
| 2017-1 | 0-27 20:03:28 Valid floa  | ting license 40aa-b0ad-0t | fd-75ec - SW             | 160800050500    | 00 ID:10761  | 14044               |       |       |              |

### 客户端的安装

1. 双击 setup 安装程序,一直点击下一步,在这里复制邮件中的 license key。

| TASKING VX-toolset for TriCo                        | re v5.0r1 - InstallShield Wizard 🛛 × |
|-----------------------------------------------------|--------------------------------------|
| License Key Information<br>Specify your license key | TASKING                              |
| License Key: United and 2014                        |                                      |
| InstallShield                                       | < Back Next > Cancel                 |

### 2. 下一步 Next 。

| TASKING VX-toolset for TriCo                         | re v5.0r1 - | InstallShield \ | Nizard × |
|------------------------------------------------------|-------------|-----------------|----------|
| License Type Information<br>Choose your license type |             | TAS             | KING     |
| License Type                                         |             |                 |          |
| Floating license                                     |             |                 |          |
| Node-locked server based license                     |             |                 |          |
| Node-locked client based license                     |             |                 |          |
| InstallShield                                        | < Back      | Next >          | Cancel   |

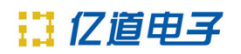

3. 选择 "Local Tasking license server", 输入服务器的 IP 地址, 默认服务端口号 9090。

| Т                  | ASKING VX-too                                                    | lset for TriCore v     | 5.0r1 - Ins | tallShield W | /izard × |
|--------------------|------------------------------------------------------------------|------------------------|-------------|--------------|----------|
| License<br>Specify | Server Information<br>your license server                        |                        |             | TAS          | KING     |
| Serve<br>OF        | er<br>Remote TASKING licer<br>Local TASKI <del>NG li</del> cense | nse server<br>e server |             |              |          |
|                    | Server name:<br>Server Port:                                     | 192.168.******         |             |              |          |
| InstallShield      | 1                                                                |                        | < Back      | Next >       | Cancel   |

### 4. 点击 NEXT。

| TASILING VA LOOISCI TOT II                                                   | riCore v5.0r1 - I         | nstallShield Wiz       | ard ×       |
|------------------------------------------------------------------------------|---------------------------|------------------------|-------------|
| Choose Destination Location<br>Select folder where setup will install files. |                           | TASK                   | <b>(ING</b> |
| Setup will install TASKING VX-toolset for                                    | TriCore v5.0r1 in the     | following folder.      |             |
| To install to this folder, click Next. To inst<br>another folder.            | all to a different folder | , click Browse and sel | ect         |
|                                                                              |                           |                        |             |
| Destination Folder<br>C:\Program Files (x86)\TASKING\TriCo                   | vre ∨5.0r1                | Brov                   | vse         |

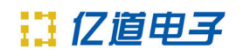

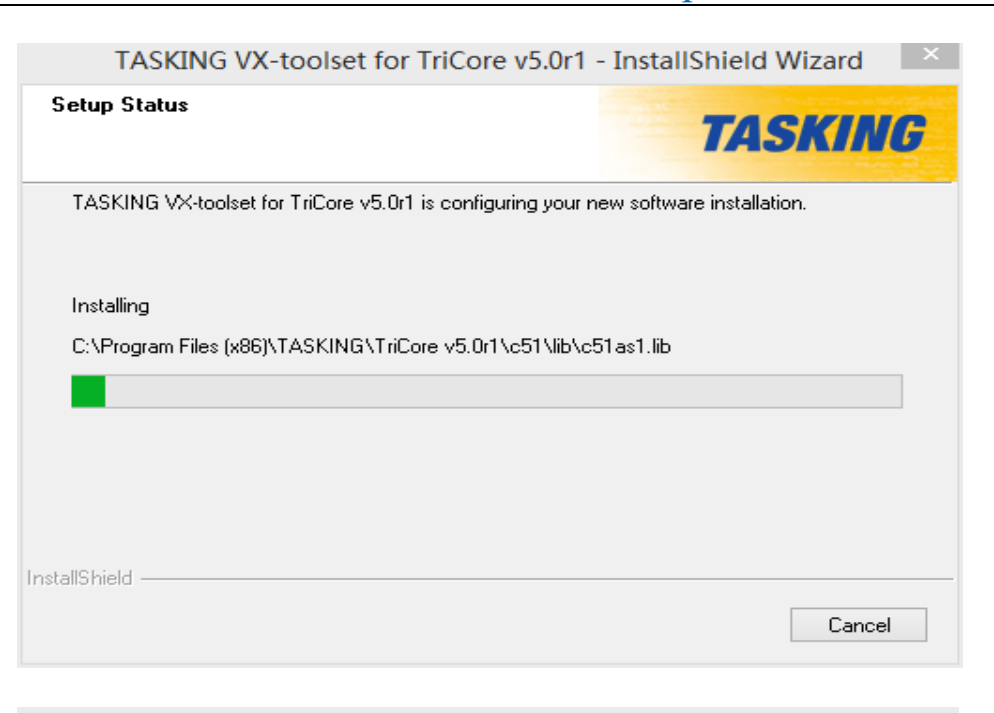

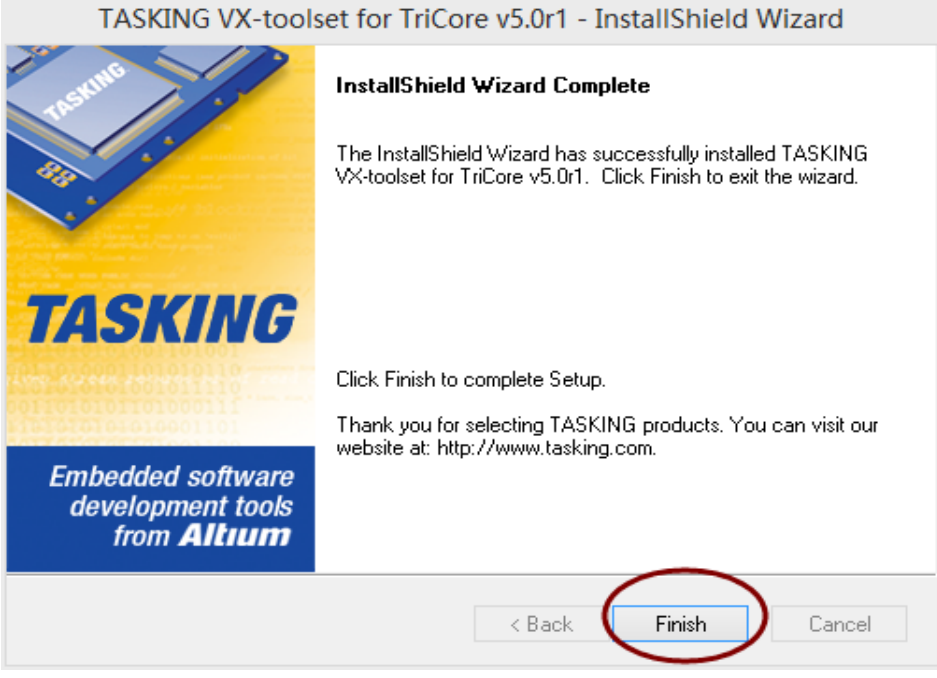

5. 安装完成状态: 打开软件 help->About TriCore Eclipse ,显示软件的所有信息

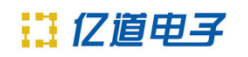

## http://tools.emdoor.com/

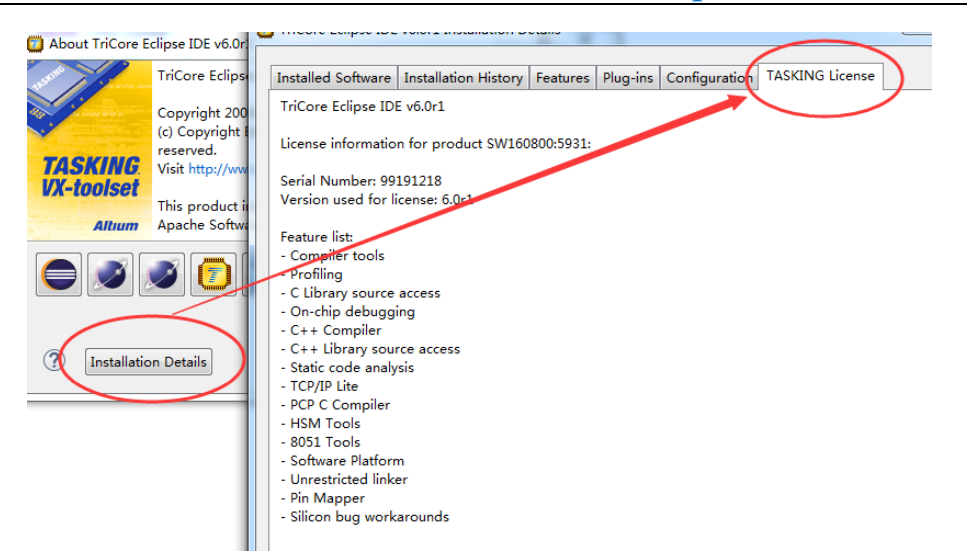